## Алгоритм поиска журнала в European Reference Index for the Humanities по названию журнала или ISSN

- 1. Зайти по ссылке: <u>https://dbh.nsd.uib.no/publiseringskanaler/erihplus/</u>
- 2. В поле «Search» в окно «Title or ISSN» ввести название журнала или номер ISSN, нажать кнопку «Search».

|                                                                                                    | RIHAUS                                                                                                    |                                                                                                    |                                               |                                               |                                            |
|----------------------------------------------------------------------------------------------------|----------------------------------------------------------------------------------------------------|----------------------------------------------------------------------------------------------------|-----------------------------------------------|-----------------------------------------------|--------------------------------------------|
| 161                                                                                                    | NSD Data Services Software eLearning International                                                                                                    |                                                                                                    |                                               | 111111                                        | 1111111111                                 |
| SD DBH                                                                                                    | ERIH PLUS                                                                                                    | About                                                                                                    | Search                                        | Login                                         | Help                                       |
| RIH PLUS<br>bout<br>riteria for inclusion                                                                                                    | The European Science Foundation (ESF) signed in January 2014 a memorandum of un<br>Science Data Services (NSD) to transfer the maintenance and operations of the Europ<br>(ER1H) to NSD. The ER1H database operated by NSD is called ER1H PLUS.                                                                                                    | en Socia<br>Humanit                                                                                                   | l<br>ies                                      |                                               |                                            |
| ontact<br>warch<br>lelp                                                                                                    | Search<br>Title or ISSN:                                                                                                    |                                                                                                    |                                               |                                               |                                            |
| Registered user                                                                                                    | Search Search                                                                                                    |                                                                                                    |                                               |                                               |                                            |
| egister new user<br>ogin<br>ubmit new journel                                                                                                 | Baroan and Strashourg 9th July 2014                                                                                                    |                                                                                                    |                                               |                                               |                                            |
| Emmetus<br>vio HBD<br>Hanal Hafegres gate 25<br>Hanal Hafegres gate 25<br>Histore Bengen, Norway<br>Tel 447-55 59 21 37<br>antiplus@vod.ub.mi | The European Science Foundation (ESF) and the Norwegian Social Science Data Servic<br>transfer of the European Reference Index for the Humanities (ERIH) to NSD has been<br>at the NSD website:                                                                                                    | es (NSD) are please<br>completed and ERIH                                                                             | d to ann<br>PUUS is                           | ounce th<br>now acc                           | at the<br>essible                          |
|                                                                                                    | http://wrihplys.ned.ne/                                                                                                    |                                                                                                    |                                               |                                               |                                            |
|                                                                                                    | Following the memorandum of understanding signed in January 2014, NSD will now op<br>Journals in the humanities and social sciences. Our goal is to enhance the global visibil<br>and social sciences across Europe, and to facilitate access to research journals publish<br>index encompasses the original ERIH lists, which initially only covered the humanities of<br>ERIH PLUS, in order to indicate that the first has been extended to also include social science. | erate the new refere<br>ity of high-quality re<br>ed in all European la<br>disciplines. The new<br>sence disciplines. | nce inde<br>search ir<br>inguages<br>referenc | x for sci<br>the hur<br>. The ER<br>e index i | entific<br>nanities<br>PH PLUS<br>s called |

3. Если журнал индексируется в European Reference Index for the Humanities, то появится его название в результатах поиска.

|                                                                                                    | Hante Compt.                                                                                                    |
|----------------------------------------------------------------------------------------------------|----------------------------------------------------------------------------------------------------|
|                                                                                                    | NSD Data Services Software elearning International                                                                                                    |
| NSD DBH                                                                                            | ERIH PLUS About Search Login Help                                                                                                    |
| About<br>Criteria for indusion<br>Admission procedures<br>Contact<br>Search<br>Help                | The European Science Foundation (ESF) signed in January 2014 a memorandum of understanding with the Norwegian Social Science Data Services (NSD) to transfer the maintenance and operations of the European Reference Index for the Humanities (ERH) to NSD. The ERH database operated by NSD is called ERH PLUS.  Science Title or ISSN: 0042-0041  State discontance |
| Registered user                                                                                    | (Search)                                                                                                    |
| Login<br>Submit new Journal                                                                        | Search hits<br>The search returned 1 hits.                                                                                                    |
| Encepture<br>d'a Alto<br>Harald Hörfsgres-gate 25<br>H-Stol7 Bergen, Nerway<br>Tal 147-75 20 21 27 | 1. Voprosy psihologii       Privit 255/r 0042-8841       Discipline: Psychology   Page: 1                                                                                                    |

4. При нажатии на название журнала, открывается более подробная информация о журнале.

| NSD DBH                   | A A D MARK THE CASE     |                     |                              |
|---------------------------|-------------------------|---------------------|------------------------------|
| ERTH PLUS                 | ERIH PLUS               |                     | About Search Log in Holp     |
| About                     | Vancosu psiholog        |                     |                              |
| Criteria for inclusion    | toprosy psinolog        | Anterior anti-de-di |                              |
| Approval procedures       | anternational-title:    | Appendia beneorida  |                              |
| Revision of ERDH journals | Print 155N:             | 0042-8841           | This journal was approved in |
| Contact                   | Print established:      | 1055                | 2011 according to EH1H       |
| Search                    | Electronic (SSN)        | A.                  | critteria,                   |
| Download current list     |                         |                     |                              |
| Help                      | ANRE:                   |                     |                              |
|                           | Publisher:              | *                   |                              |
| Registered user           | Country of publication: |                     |                              |
| Bagister new user         | Language:               | (Elsam)             |                              |
| Login                     | Discipline:             | Psychology          |                              |
| Submitt new loamal        |                         |                     |                              |